# MiVue<sup>™</sup> M700 Uživatelská příručka

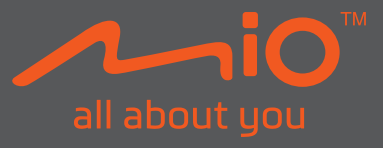

Revize: R00 (08/2021)

#### Právní omezení

Kopie obrazovek v této příručce se mohou lišit podle operačního systému a verze softwaru. Doporučujeme stáhnout nejaktuálnější uživatelskou příručku k vašemu produktu na webu společnosti Mio™ (www.mio.com).

Specifikace a dokumenty podléhají změnám bez předchozího upozornění. Společnost MiTAC nezaručuje, že je tento dokument bez chyb. Společnost MiTAC nenese žádnou odpovědnost za škody vzniklé přímo nebo nepřímo z chyb, nedostatků nebo nesrovnalostí mezi přístrojem a dokumenty.

#### Poznámky

Některé modely nejsou dostupné ve všech oblastech.

V závislosti na specifickém zakoupeném modelu se nemusí barva a vzhled přístroje a příslušenství přesně shodovat s obrázky v tomto dokumentu.

MiTAC Europe Ltd. The Pinnacle, Station Way, Crawley RH10 1JH, UK MiTAC Europe Ltd. Sp. Z o. o, Oddzial w Polsce ul. Puławska 405 A, 02-801 Warszawa, Poland

### Obsah

| Zásady a upozornění                            | 4  |
|------------------------------------------------|----|
| Popis produktu                                 | 5  |
| Vložení paměťové karty                         | 6  |
| Formátování karty                              | 6  |
| Nabíjení rekordéru                             | 7  |
| Instalace rekordéru                            | 8  |
| Nastavení úhlu pohledu kamery pomocí MiVue Pro | 8  |
| ZAPNUTÍ rekordéru                              | 9  |
| Restartování rekordéru                         | 9  |
| Používání rekordéru                            | 10 |
| Tlačítko funkce                                | 10 |
| Tlačítko funkce                                |    |
|                                                |    |
| Konfigurovani rekorderu                        |    |
| Nastaveni datumu a casu                        | 12 |
| Nahrávání videa                                |    |
| Připojení s MiVue Pro                          | 15 |
| V rekordéru MiVue                              | 15 |
| Ve smartphonu                                  | 15 |
| Používání MiVue Pro                            | 16 |
| MiVue Manager                                  | 17 |
| Instalace MiVue Manager                        |    |
| Přehrávání záznamů                             | 17 |

| Další informace            | 20 |
|----------------------------|----|
| Údržba přístroje           | 20 |
| Bezpečnostní zásady        |    |
| Regulatorní informace (CE) |    |
| WEEE                       |    |

# Zásady a upozornění

- Zařízení nepoužívejte při řízení motocyklu.
- Nemyjte motocykl tlakovým čističem, když je na motocyklu nasazen rekordér a jeho příslušenství.
- Zajistěte, aby byl rekordér správně a bezpečně upevněn na motocyklu/ přilbě.
- Objektiv kamery nesmí být ničím blokován a v blízkosti objektivu se nesmí nacházet žádný reflexní materiál. Uchovávejte objektiv čistý.
- Vyberte vhodné místo pro montáž přístroje ve vozidle. Zásadně neumísťujte přístroj tak, aby blokoval zorné pole řidiče.
- Zabraňte poškození produktu a nevystavujte zařízení vlhkosti, pokud není nainstalován ochranný kryt.
- Pokud není nainstalován ochranný kryt, neovládejte zařízení mokrýma rukama, aby nedošlo ke zkratu a úrazu elektrickým proudem.
- Extrémně nízké teploty mohou snížit výkon baterie. Při používání zařízení za mrazu doporučujeme ponechat kameru připojenou k nabíjecímu kabelu.
- V případě pokusu o rozebrání nebo opravu produktu vlastními silami se vystavujete riziku propadnutí záruky.

### Popis produktu

Kopie obrazovek a ostatní zobrazení v této příručce se mohou lišit od konkrétních obrazovek a zobrazení vytvořených konkrétním výrobkem.

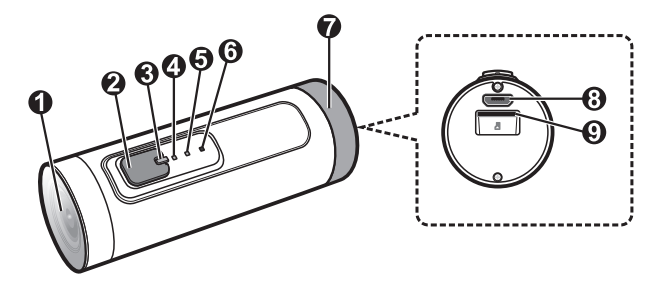

- 1 Objektiv kamery
- 2 Tlačítko funkce
- Indikátor systému
- Indikátor nabíjení
- 5 WIFI/Indikátor zadní kamery (zakoupeno samostatně)
- 6 Mikrofon
- Ochranný kryt
- 8 Konektor Micro-USB
- Otvor pro paměťovou kartu

# Vložení paměťové karty

Aby bylo možné spustit záznam, je nezbytné nejdříve vložit paměťovou kartu (je nutno zakoupit samostatně, podporovaná kapacita až 256 GB). Doporučujeme používat samostatné karty MicroSD pro nahrávání a pro běžné uchovávání dat.

Slot na paměťovou kartu se nachází pod ochranným krytem rekordéru. Uchopte kartu (MicroSD) za okraje a opatrně zasuňte do štěrbiny podle obrázku. Netlačte na střed paměťové karty. Chcete-li kartu vyjmout, opatrným zatlačením na horní okraj ji uvolněte a vysuňte z otvoru. Po vložení/vyjmutí paměťové karty nasaďte zpět ochranný kryt

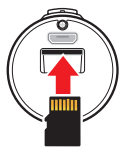

Společnost MiTAC nezaručuje kompatibilitu zařízení s kartami MicroSD všech výrobců.

- Vložte paměťovou kartu před zapnutím přístroje Mio. Během nahrávání NEVYJÍMEJTE paměťovou kartu. Před vyjmutím paměťové karty doporučujeme zařízení vypnout.
- Zařízení je voděodolné pouze se správně nasazeným ochranným krytem.

### Formátování karty

Před záznamem paměťovou kartu naformátujte, abyste zabránili nesprávnému fungování způsobenému soubory, které nebyly vytvořeny tímto rekordérem. Stisknutím tlačítka funkce 4krát po sobě během 2 sekund naformátujete paměťovou kartu (budou vymazána všechna data).

Paměťovou kartu rekordéru lze také naformátovat pomocí MiVue Pro klepnutím na Nastavení > Formátovat kartu SD.

# Nabíjení rekordéru

Toto zařízení je vybaveno vnitřní baterii, která při dodání nemusí být plně nabitá. Před prvním použitím doporučujeme baterii nabít.

Rekordér je navržen tak, aby se automaticky zapnul a zahájil nahrávání videa, když je připojen ke zdroji napájení. Pokud zařízení pouze nabíjíte a nepotřebujete nahrávat video, během nabíjení zařízení vypněte. Při nabíjení baterie postupujte podle níže uvedeného schématu:

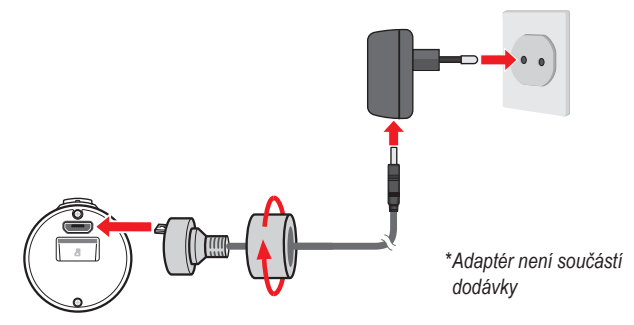

#### UPOZORNĚNÍ

Aby byl zajištěn optimální výkon lithiové baterie, dodržujte následující zásady:

- Nenabíjejte baterii na místech s vysokou teplotou (například na přímém slunci).
- Zanedbáním pokynů pro používání baterie může dojít k poškození vašeho zařízení nebo baterie, ke zranění osob nebo poškození majetku a k propadnutí záruky.
- Rekordér nemusí být kompatibilní s některými přenosnými nabíječkami. Pokud musíte použít přenosnou nabíječku, ujistěte se, že je výstup dimenzován na + 5 V ss / 1,5 A.

## Instalace rekordéru

- 1. Zasuňte rekordér do montážního držáku.
- 2. Upravte vodorovnou polohu rekordéru.
- Odlepte krycí fólii ze spodní části montážní základny a připevněte sestavu na helmu nebo motocykl.
- Upravte úhel pohledu kamery pomocí MiVue Pro a utažením knoflíku zajistěte polohu kamery.

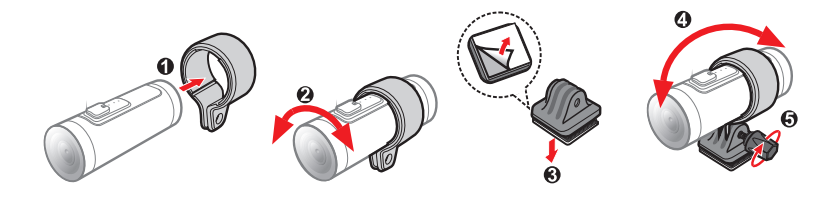

#### Nastavení úhlu pohledu kamery pomocí MiVue Pro

Jakmile je kamera správně namontována, je nutno zkontrolovat její úhel pohledu pomocí funkce živého náhledu MiVue Pro. Tak bude zajištěno, že kamera směřuje dopředu a vodorovně s vozovkou. MiVue Pro je bezplatná mobilní aplikace, kterou je třeba stáhnout z obchodu s aplikacemi a nainstalovat do smartphonu. Informace o připojení rekordéru k vašemu smartphonu prostřednictvím WIFI najdete v části **Připojení s MiVue Pro** v příručce.

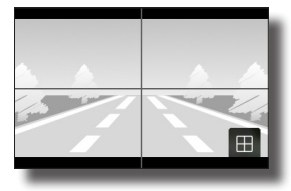

# ZAPNUTÍ rekordéru

Stisknutím a podržením tlačítko funkcí 2 sekundy zapnete nebo vypnete napájení zařízení.

#### Restartování rekordéru

Někdy je třeba provést reset hardwaru, když zařízení přestane reagovat; nebo vypadá jako "zamrzlé" nebo "zatuhlé". Chceteli zařízení nuceně vypnout, stiskněte a podržte tlačítko funkcí na 10 sekund.

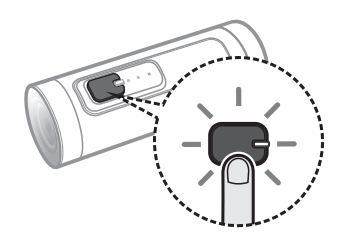

# Používání rekordéru

### Tlačítko funkce

S tímto tlačítkem lze provádět řadu funkcí podle toho, jak jej stisknete.

- Zapnutí/vypnutí zařízení: Stisknutím a podržením tohoto tlačítka 2 sekundy zapnete nebo vypnete napájení zařízení; nebo stisknutím a podržením tohoto tlačítka 10 sekund provedete nucené vypnutí zařízení.
- Pohotovostní režim: Jedním stisknutím tohoto tlačítka během nahrávání přejdete do pohotovostního režimu. Tím se zastaví nahrávání a aktivuje se síť WIFI pro připojení ke smartphonu. Dalším stisknutím tlačítka ukončíte pohotovostní režim a obnovíte nahrávání. V pohotovostním režimu se zařízení Mio automaticky vypne po 5 minutách nečinnosti (žádné připojení WIFI).
- Probíhá formátování paměťové karty: Stisknutím tlačítka funkce 4krát po sobě během 2 sekund naformátujete paměťovou kartu.

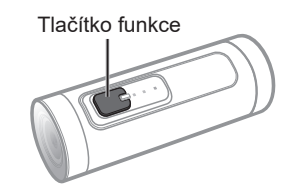

### Indikátory LED

Rekordér je vybaven třemi indikátory LED, které ukazují aktuální stav nahrávání videa, nabíjení baterie, připojení WIFI a další. V následujících tabulkách je uveden význam jednotlivých indikátorů stavu:

#### Indikátor systému

|   | Probíhá záznam                      | ×    | Nízký stav baterie                 |
|---|-------------------------------------|------|------------------------------------|
| X | Probíhá aktivování pohotovostního   | ₩    | Probíhá aktualizace firmwaru       |
|   | režimu                              |      |                                    |
| ₩ | Vypínání po 5 minutách nečinnosti v | ₩    | Probíhá formátování paměťové karty |
|   | pohotovostním režimu                | (x8) |                                    |
| ٠ | Chyba paměťové karty                |      |                                    |

#### **Charging indicator**

| • | Baterie se nabíjí       | × | Chyba nabíjení |
|---|-------------------------|---|----------------|
|   | Baterie je zcela nabitá |   |                |

#### WIFI /Rear camera indicator

|  |  | Zadní kamera připojena | × | WIFI je zapnutá |
|--|--|------------------------|---|-----------------|
|--|--|------------------------|---|-----------------|

| ۲ | •: Svítí, |  | Bliká | pomalu, | * | Bliká | rychle. |
|---|-----------|--|-------|---------|---|-------|---------|
|---|-----------|--|-------|---------|---|-------|---------|

# Konfigurování rekordéru

### Nastavení datumu a času

Aby se na nahraném videu zobrazovalo správné časové razítko, musí být správně nastaveno datum a čas. Po připojení zařízení ke smartphonu přes WIFI se automaticky synchronizuje datum a čas.

Datum a čas je také možné nastavit ručně úpravou souboru "setting.txt" umístěného v kořenovém adresáři paměťové karty. Jedná se o systémový soubor generovaný automaticky vždy, když je do rekordéru vložena nová paměťová karta.

Chcete-li tento soubor upravit, vyjměte paměťovou kartu z rekordéru (před vyjmutím karty vypněte rekordér) a přejděte na její obsah pomocí čtečky karet v počítači.

Otevřete soubor "setting.txt" v textovém editoru, například Poznámkový blok, a podle potřeby upravte pole "Year" (Rok), "Month" (Měsíc), "Day" (Den), "Hour" (Hodina), "Minute" (Minuta) nebo "Second" (Sekunda).

| UPDATE : N                                       |                                                |  |  |  |  |
|--------------------------------------------------|------------------------------------------------|--|--|--|--|
| Resolution                                       | =0 ;Def:0 [Min:0, Max:2] 0:2560x1440 30fps,    |  |  |  |  |
| 1:1920×108                                       | 0 60fps, 2:1920x1080 30fps                     |  |  |  |  |
| FrontCamEV                                       | =3 ;Def:3 [Min:0, Max:6] Front-cam EV,         |  |  |  |  |
| 0:-1.0, 1:                                       | -0.67, 2:-0.33, 3:0, 4:+0.33, 5:+0.67, 6:+1.00 |  |  |  |  |
| RearCamEV=                                       | 3 ;Def:3 [Min:0, Max:6] Rear-cam EV, 0:-1.0,   |  |  |  |  |
| 1:-0.67, 2:-0.33, 3:0, 4:+0.33, 5:+0.67, 6:+1.00 |                                                |  |  |  |  |
| LightFrequ                                       | encv=0;Def:0 [Min:0, Max:1] 0:50Hz, 1:60Hz     |  |  |  |  |
| VideoStamp                                       | =0 ;Def:0 [Min:0, Max:1] 0:0n, 1:0ff           |  |  |  |  |
| LoopRecord                                       | ing=0 ;Def:0 [Min:0, Max:1] 0:On, 1:Off        |  |  |  |  |
| Microphone                                       | =0 ;Def:0 [Min:0, Max:1] 0:0n, 1:0ff           |  |  |  |  |
| RecordingT                                       | ime=0 ;Def:0 [Min:0, Max:1] Video clip time,   |  |  |  |  |
| 0:3min, 1:                                       | 5min                                           |  |  |  |  |
| Bitrate=2                                        | Def:2 [Min:0, Max:2] 0:Low, 1:Medium,          |  |  |  |  |
| 2:High                                           |                                                |  |  |  |  |
| Year=2021                                        | ;Def:2018[Min:2018, Max:2040] Year             |  |  |  |  |
| Month=6                                          | :Def:1 [Min:1, Max:12] Month                   |  |  |  |  |
| Day=28                                           | :Def:1 [Min:1, Max:31] Day                     |  |  |  |  |
| Hour=14                                          | :Def:0 [Min:0, Max:23] Hour                    |  |  |  |  |
| Minute=34                                        | :Def:0 [Min:0, Max:59] Minute                  |  |  |  |  |
| Second=48                                        | :Def:0 [Min:0, Max:59] Second                  |  |  |  |  |
|                                                  | ,, ,,                                          |  |  |  |  |

Aby byla nová nastavení akceptována, musí být hodnota pole "UPDATE" (AKTUALIZACE) nastavena na "Y". Uložte a zavřete soubor "setting.txt", vložte paměťovou kartu do rekordéru a poté zapněte napájení. Rekordér při spuštění automaticky zaktualizuje svoje nastavení.

Sěhem spouštění systému nevyjímejte paměťovou kartu!

### Upřesňující nastavení

Mezi další upřesňující nastavení, která lze upravit v souboru "setting.txt", patří:

- ResetWifiPassword: Pokud je tato hodnota nastavena na "Y", resetuje heslo WIFI na výchozí hodnotu (1234567890) (jakmile bude heslo WIFI obnoveno, toto nastavení bude automaticky změněno zpět na "N").
- Resolution: Nastaví rozlišení videa.
- FrontCamEV / RearCamEV: Nastavuje úroveň expozice předního / zadního fotoaparátu pro úpravu jasu obrazu.
- LightFrequency: Slouží k nastavení frekvence, která bude při záznamu odpovídat frekvenci blikání místního zdroje napájení.
- VideoStamp: U každého zaznamenaného videa zobrazuje informace o datu a čase.
- LoopRecording: Povolí nebo zakáže funkci záznamu ve smyčce (tato funkce je ve výchozím nastavení povolena).
- Pokud je záznam ve smyčce zakázán a dojde místo na paměťové kartě, rekordér se automaticky vypne, aniž by přepsal nejstarší soubor.
- Microphone: Umožňuje nastavit, zda mají záznamy obsahovat zvuk.
- RecordingTime: Nastavuje délku každého videoklipu zachyceného při průběžném nahrávání.
- Bitrate: Nastavuje kvalitu videa.

## Nahrávání videa

Indikátor nahrávání na zařízení se rozsvítí a několik sekund po spuštění automaticky začne průběžné nahrávání. Záznam může být rozdělen do několika videoklipů; mezi videoklipy nebude záznam zastaven. Když se vaše paměťová karta zaplní průběžnými záznamy, začne automaticky nahrávat přes nejstarší existující soubory v této kategorii. (Pokud je zapnuté smyčkové nahrávání).

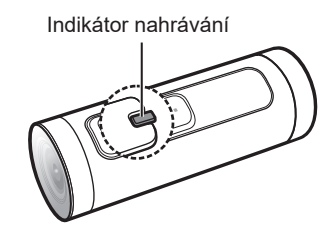

Probíhající nahrávání můžete ručně zastavit stisknutím tlačítka funkcí. Zařízení přejde do pohotovostního režimu. Dalším stisknutí tlačítka funkcí ukončíte pohotovostní režim a obnovíte nahrávání. Po pěti minutách nečinnosti v pohotovostním režimu se zařízení automaticky vypne.

# Připojení s MiVue Pro

Aplikace MiVue Pro umožňuje prohlížet, sdílet a zálohovat videa nahraná v rekordéru MiVue, dále aktualizovat firmware rekordéru a pomocí funkce živého náhledu nastavit úhel pohledu rekordéru prostřednictvím WIFI. Vyhledejte výraz "MiVue Pro" na webu Apple App Store nebo Google Play Store a stáhněte a nainstalujte aplikaci MiVue Pro zdarma.

- Aplikace MiVue Pro je kompatibilní se zařízeními s operačním systémem iOS 9.0 (a vyšším) a Android 5.0 (a vyšším). Společnost MiTAC nezaručuje kompatibilitu tohoto produktu s chytrými telefony všech výrobců.
- Ne všechny autokamery MiVue podporují aplikaci MiVue Pro nebo všechny její funkce.

#### V rekordéru MiVue

Když je rekordér MiVue zapnutý, jedním stisknutím tlačítka funkcí aktivujte WIFI (indikátor WIFI musí blikat modře).

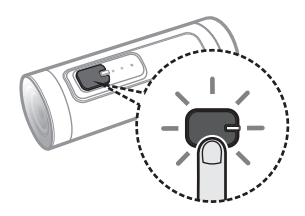

#### Ve smartphonu

- 1. Ujistěte se, zda jste na svém chytrém telefonu povolili funkci WIFI.
- 2. Otevřete aplikaci MiVue Pro a klepněte na ikonu "+".
- Klepněte na Vybrat WIFI. Vyberte název rekordéru (MiVue XX:XX) a zadejte heslo (1234567890).
- 4. Připojení WIFI dokončíte klepnutím na Hotovo.

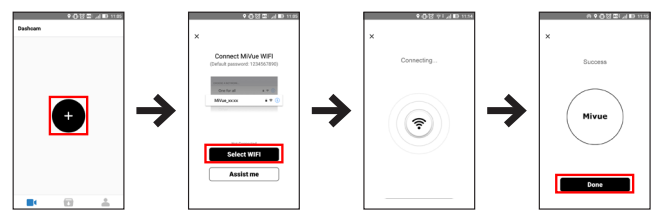

### Používání MiVue Pro

Po spuštění aplikace se zobrazí domovská stránka MiVue Pro. Klepnutím na e se můžete kdykoli vrátit na hlavní stránku aplikace.

- Klepnutím na Živé zobrazení můžete sledovat živý výstup z rekordéru. Pokud je připojena zadní nahrávací kamera, klepnutím na wůžete přepínat mezi oběma videokanály.
- Klepnutím na Nastavení nakonfigurujte nastavení rekordéru.
- Klepnutím na SD karta otevřete seznam videí a můžete stahovat nebo mazat videa uložená v rekordéru.
- Klepnutím na **Info** zobrazíte informace o zařízení. Klepnutím na 🗊 zobrazíte stažené nahrávky.

Klepnutím na & můžete změnit umístění úložiště stažených záznamů (pouze systém Android), aktualizovat data firmwaru/bezpečnostní kamery (je -li k dispozici) a zobrazit informace o aplikaci.

Klepnutím na **v** přidáte novou autokameru.

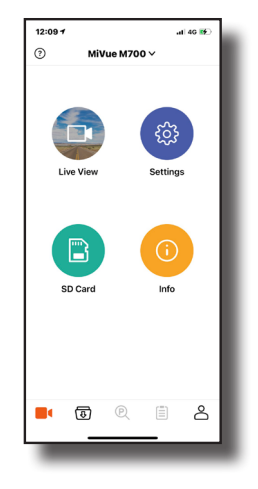

## MiVue Manager

Ne všechny modely nabízejí všechny funkce.

MiVue Manager™ je nástroj k přehrávání videí nahraných pomocí rekordéru MiVue.

#### Instalace MiVue Manager

Stáhněte si aplikaci MiVue Manager ze stránky Podpora na našem webu (www.mio. com/support) a nainstalujte ji podle zobrazených pokynů. Ujistěte se, že stahujete správnou verzi softwaru (Windows nebo Mac) podle operačního systému vašeho počítače.

#### Přehrávání záznamů

- Vyjměte paměťovou kartu z rekordéru a vložte ji do čtečky karet v počítači. Doporučujeme nahrávky kopírovat na počítač za účelem zálohování a přehrávání.
- 2. Spusťte na počítači program MiVue Manager.
  - Program MiVue Manager ve výchozím nastavení zobrazuje napravo kalendář a seznam souborů.
  - Pokud existuje soubor, zobrazí se u data symbol "•". Klepnutím zobrazíte záznamy z příslušného dne.
  - Lze vybrat typ souborů, které se mají zobrazit: Událost/Normální/Parkování.
  - Všechny soubory v aktuální složce zobrazíte klepnutím na Vše. Zpět na kalendář přepnete klepnutím na Kalendář.
- 3. Poklepáním na soubor v seznamu spustíte přehrávání.

#### 4. Ovládací prvky přehrávání:

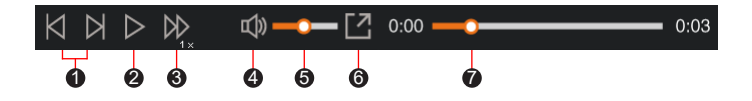

- 1 Skok na předchozí/následující položku seznamu.
- 2 Spustí nebo pozastaví přehrávání.
- S Přepnutí rychlosti přehrávání 1/4x, 1/2x, 1x (výchozí), 1,5x nebo 2x.
- Ø Vypnutí a zapnutí zvuku.
- 6 Nastavení hlasitosti.
- 6 Přehrávání videa na celé obrazovce.
- Zobrazení průběhu přehrávání. Klepnutím na tečku v pruhu průběhu lze přejít na jiné místo záznamu.
- Během přehrávání můžete na panelu a tabulce senzoru G kontrolovat další informace, které se zobrazí pod obrazovkou s přehrávaným videem.
  - Na panelu klikněte na 💮 a zobrazte mapu.
  - Graf snímače G zobrazuje průběh zrychlení auta ve 3 osách: vpřed/vzad (X), vpravo/vlevo (Y) a nahoru/dolů (Z).

Zobrazení mapy se nemusí objevit, pokud počítač není připojen k internetu nebo pokud váš model Mivue nepodporuje funkci GPS. 6. Pruh nástrojů nabízí následující možnostiv:

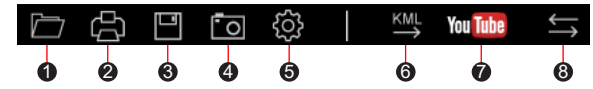

1 Vybere složku, do které se uloží soubory se záznamy.

2 Náhledy a tisk aktuálního video snímku.

3 Uloží vybrané soubory na specifikované místo ve vašem počítači.

A specifikované místo ve vašem počítači zaznamená a uloží aktuální video obraz.

- Otevře menu Nastavení.
  - Změnit jazyk: Nastavení, v jakém jazyce bude MiVue Manager zobrazován.
  - Změnit skin: Nastavení barevného schématu MiVue Manager.
  - Zkontrolovat aktualizace: Zjištění, zda je dostupná nova verze MiVue Manager. Vyžaduje připojení k internetu.
  - Info: Zobrazení informací o verzi MiVue Manager a autorských právechv.
- Exportuje informace GPS z vybraného souboru ve formátu KML na specifikované místo ve vašem počítači.

Ø Spustí službu YouTube™ ve webovém prohlížeči pro odesílání vašich videí (je zapotřebí účet).

V seznamu stop označují písmena F a R uvedená v názvu souboru, zda je video příslušný přední záznam (F) nebo zadní záznam (R). Při přehrávání videa zobrazí obrazovka režim PIP (obraz v obraze). Mezi předními a zadními záznamy můžete přepínat kliknutímv (Tato funkce je pouze pro vybrané modely).

# Další informace

### Údržba přístroje

Dobrá údržba tohoto přístroje zajistí bezproblémový provoz a omezí nebezpečí poškození.

- Uchovávejte přístroj mimo extrémní vlhkost a teploty.
- Nevystavujte přístroj dlouhodobě přímému slunečnímu nebo ultrafialovému záření.
- Na přístroj nic neumísťujte ani neházejte.
- Zabraňte pádu přístroje ani jej nevystavujte silným nárazům.
- Nevystavujte přístroj náhlým a prudkým změnám teplot. Mohlo by to způsobit kondenzování vlhkosti uvnitř zařízení, což by mohlo přístroj poškodit. V případě, kdy dojde ke kondenzaci vlhkosti, před dalším používáním nechte přístroj dokonale vyschnout.
- Zásadně nečistěte přístroj, když je zapnutý. K čistění displeje a vnějšího povrchu přístroje používejte měkký netřepivý hadřík.
- Zásadně se nepokoušejte přístroj rozebírat, opravovat nebo jakkoli upravovat. V
  případě demontáže, úprav nebo jakéhokoli pokusu o opravu dochází k propadnutí
  záruky a může dojít k poškození přístroje či dokonce ke zranění nebo škodám na
  majetku.
- Neskladujte ani nepřevážejte hořlavé kapaliny, plyny nebo výbušné materiály pohromadě s přístrojem, jeho částmi nebo doplňky.
- Aby se zabránilo krádeži, nenechávejte přístroj a příslušenství na viditelném místě ve vozidle bez dozoru.
- Přehřátí může přístroj poškodit.

### Bezpečnostní zásady

#### O nabíjení

- Používejte pouze nabíječku dodávanou s přístrojem. Při použití jiného typu nabíječky může dojít k poruše přístroje anebo může vzniknout jiné nebezpečí.
- K napájení tohoto přístroje jsou určeny pouze VÝROBCEM UVEDENÉ zdroje, označené "LPS", "Limited Power Source", se stejnosměrným výstupem +5V/1,5A.

#### O nabíječce

- Nepoužívejte nabíječku ve vysoce vlhkém prostředí. Nikdy se nabíječky nedotýkejte mokrýma rukama nebo stojíte-li ve vodě.
- Při napájení přístroje nebo nabíjení baterie ponechte kolem nabíječky dostatečný prostor pro cirkulaci vzduchu. Nepřikrývejte nabíječku papíry ani jinými předměty, které by mohly zhoršit její chlazení. Nepoužívejte nabíječku uloženou v transportním obaluv.
- Nabíječku připojujte ke správnému zdroji napětí. Údaje o napětí jsou uvedeny na plášti výrobku anebo na jeho obalu.
- Nepoužívejte nabíječku, má-li poškozenou přívodní šňůru.
- Nepokoušejte se tento přístroj opravovat. Neobsahuje žádné opravitelné díly. Jestliže je nabíječka poškozena nebo byla v příliš vlhkém prostředí, vyměňte ji.

#### Bateriev

**POZOR:** Tento přístroj obsahuje nevyměnitelnou vnitřní lithium-ionovou baterii. Baterie může prasknout nebo vybuchnout, přičemž se mohou uvolnit nebezpečné chemické látky. Aby se omezilo nebezpečí požáru nebo popálenin, nerozebírejte, nedrťte, nepropichujte ani nevhazujte do ohně nebo do vody.

- Používejte pouze předepsanou baterii.
- Důležité pokyny (pouze pro servisní pracovníky)

- Upozornění: Pokud baterii vyměníte za nesprávný typ, hrozí nebezpečí výbuchu. Staré baterie zlikvidujte dle příslušných pokynů.
- Baterii vyměňujte pouze za stejný typ nebo za ekvivalent doporučený výrobcem.
- Starou baterii je nutno recyklovat nebo se jí zbavit předepsaným způsobem.
- Baterii používejte pouze v zařízení, pro které je určena.

#### Regulatorní informace (CE)

Pro účely regulatorní identifikace bylo výrobku, MiVue M700 přiřazeno číslo modelu N628.8.

**CE** Produkty s označením CE splňují směrnici pro rádiová zařízení (RED) (2014/53/EU) - vydanou Komisí Evropského společenství.

Soulad s těmito nařízeními znamená, že zařízení vyhovuje následujícím evropským normám:

IEC 62368-1:2014 (Second Edition) EN 62368-1:2014/A11:2017

BS EN 62368-1:2014/A11:2017: Safety

EN 301 489-1 V2.1.1

EN 301 489-17 V3.2.0

EN 61000-3-2:2014

EN 61000-3-3:2013

EN 61000-4-2:2009

EN 61000-4-3:2006+A1:2008+A2:2010

EN 61000-4-4:2012 EN 61000-4-5:2014 EN 61000-4-6:2014 EN 61000-4-11:2004 EN 62311: 2008 EN 50665 EN 50498:2010 EN 55032:2015/AC:2016 EN 55035:2017 Draft EN 300 328 V2.2.0

Výrobce nenese odpovědnost za úpravy zařízení učiněné uživatelem, díky nimž může zařízení přestat splňovat podmínky pro označení CE.

#### Prohlášení o shodě

Společnost MiTAC tímto prohlašuje, že tento přístroj N628 splňuje základní požadavky a další příslušná ustanovení směrnice 2014/53/EU.

### WEEE

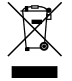

Tento produkt nesmí být likvidován jako běžný domácí odpad v souladu se směrnicí EU o likvidaci elektrických a elektronických zařízení (WEEE – 2012/19/EU). Místo toho musí být vrácen v místě zakoupení nebo odevzdán ve veřejné sběrně recyklovatelného odpaduv.